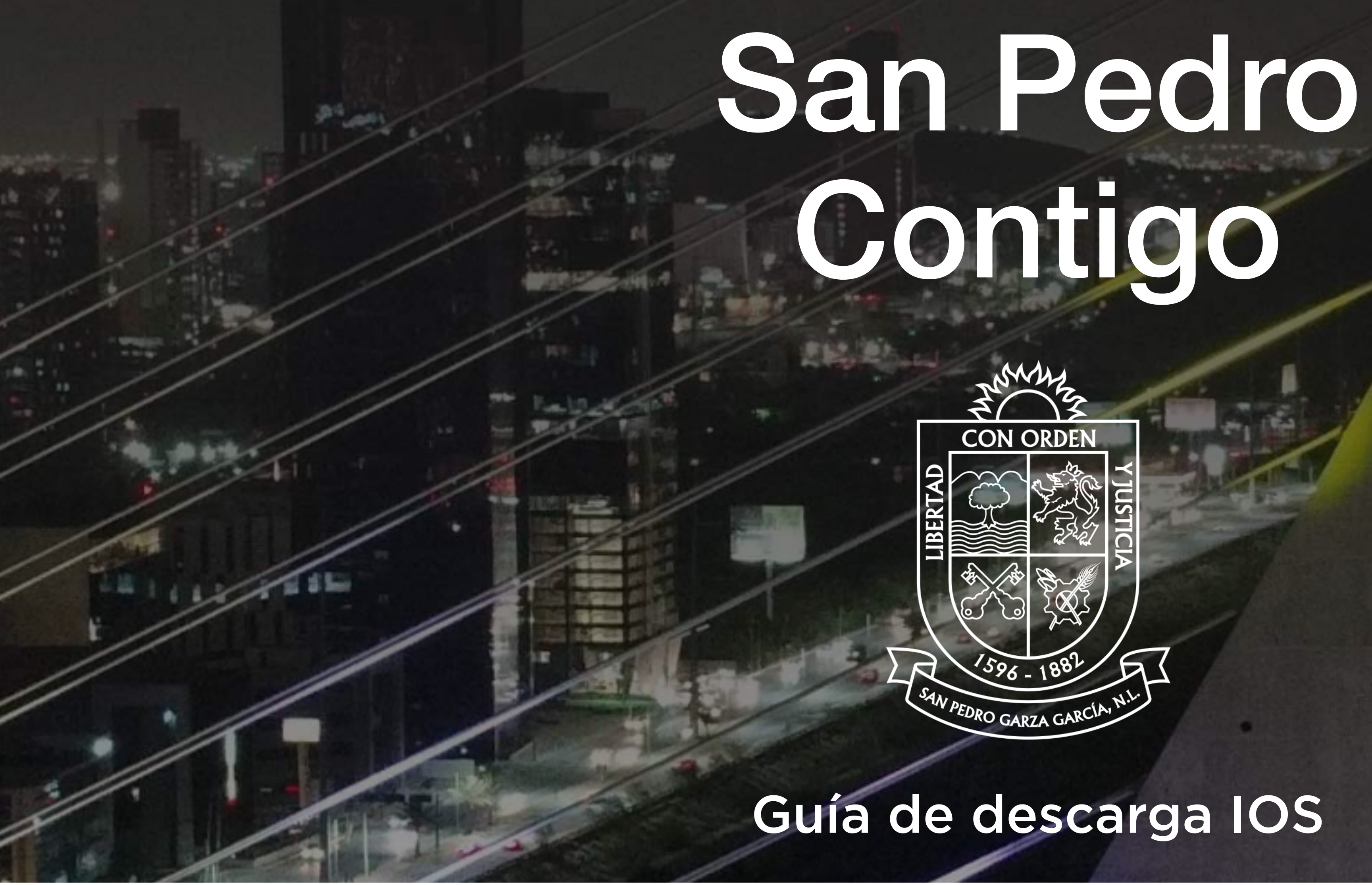

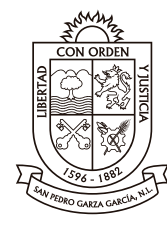

superciudadanos superciudad

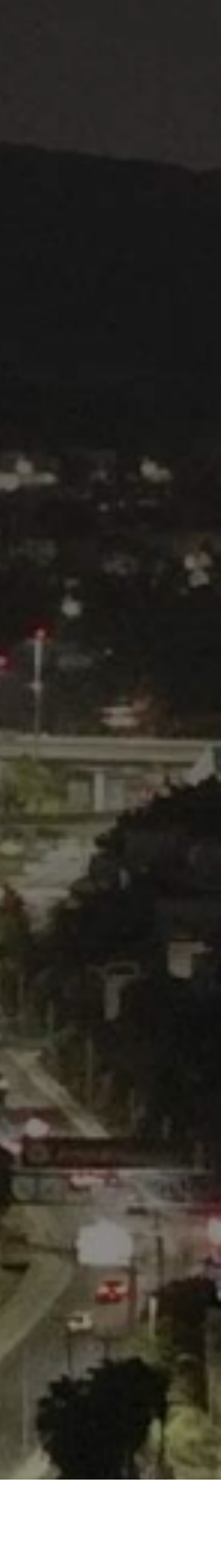

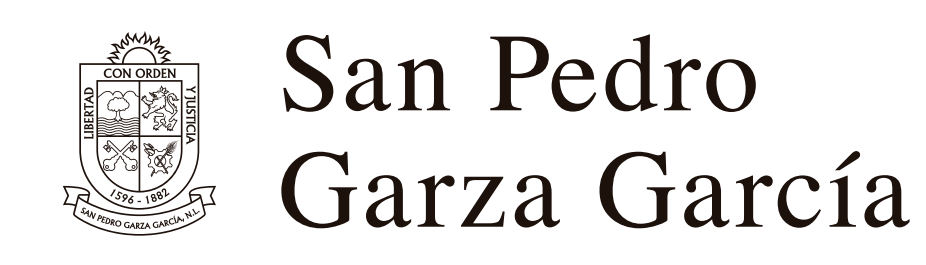

# 1. El primer paso es ir a la página <u>sanpedrocontigo.mx</u> desde tu teléfono e iniciar sesión.

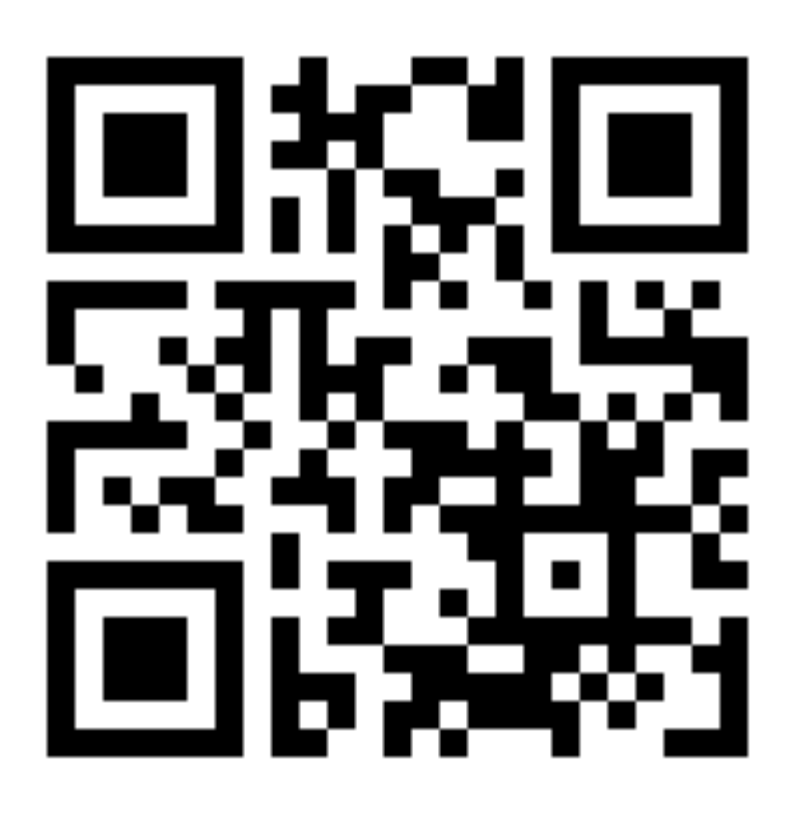

Puedes acceder directamente escaneando este código QR o el que está al reverso de tu libreta.

Somos lo que hacemos

Orgullo de Hacerlo mejor

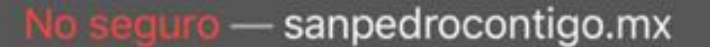

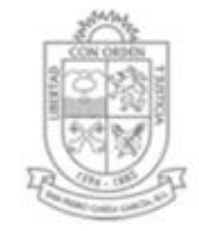

## San Pedro Garza García

## INGRESE SUS DATOS PARA INICIAR SESIÓN

Número de empleado

Contraseña

🔒 LOG IN

Olvidaste tu Contraseña?

Si es la primera vez que ingresa a la plataforma use su rfc como **contraseña** como aparece en su recibo de nómina

Ver vídeo de introducción

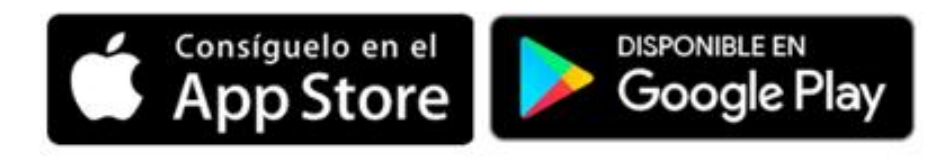

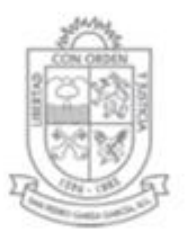

13:33

# San Pedro Garza García

#### INGRESE SUS DATOS PARA INICIAR SESIÓN

| 67159 |  |
|-------|--|
|       |  |

#### 🔒 LOG IN

Olvidaste tu Contraseña?

Si es la primera vez que ingresa a la plataforma use su rfc como **contraseña** como aparece en su recibo de nómina

Ver vídeo de introducción

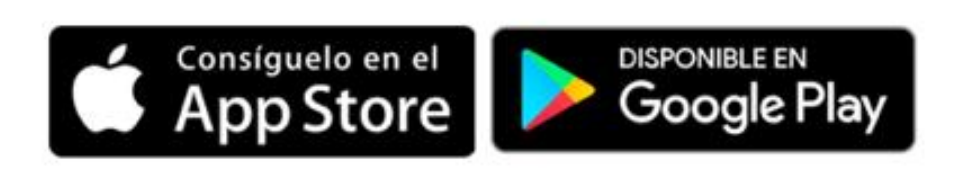

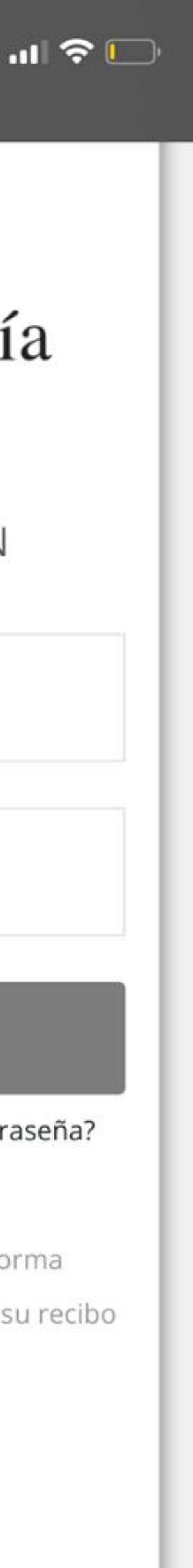

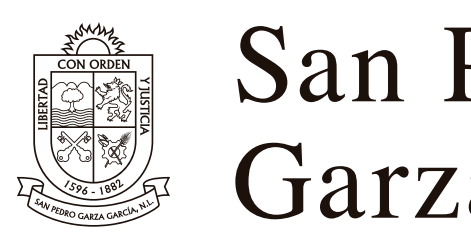

# 2. Una vez dentro del portal, dirígete a la sección de "Editar mi perfil" y si aún no haz vinculado tu correo electrónico, hazlo y guarda los cambios.

Somos lo que hacemos

Orgullo de Hacerlo mejor

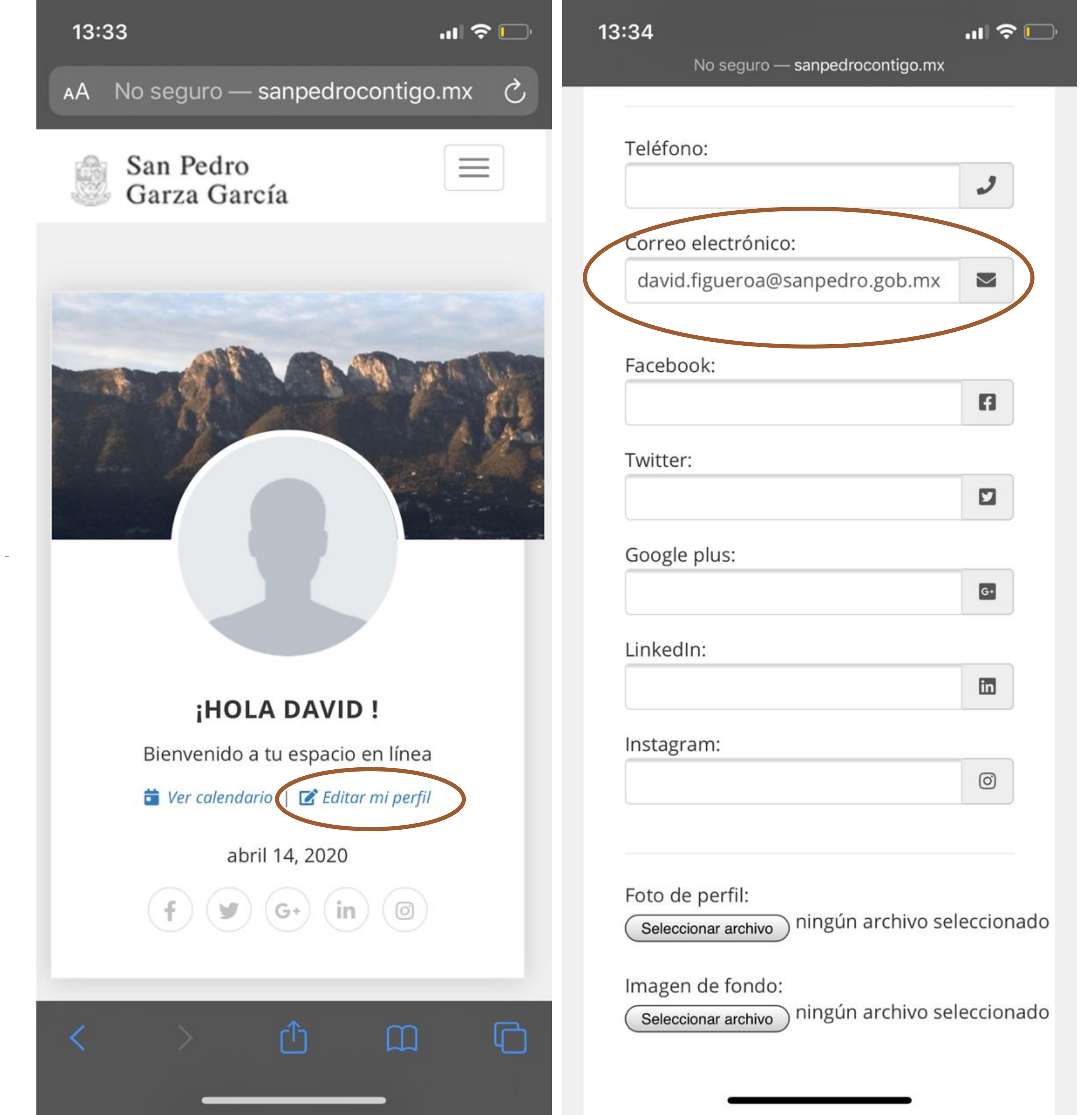

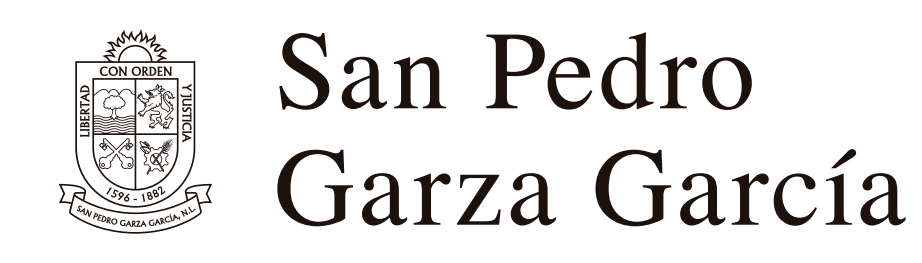

3. Ahora, en la misma sección desliza hacia arriba y da click en "Solicitar código de canje".

4. Este botón te enviará un correo electrónico a tu cuenta vinculada, con un link para descargar la aplicación.

Somos lo que hacemos Orgullo de Hacerlo mejor

Û

#### sanpedrocontigo.sanpedro.gob.mx

- Alla U Cambio en cimica INOO
- > Agendar cita medica en el IMSS
- > Emisión Certificada de Acta de Nacimiento
- > Carta de no Inhabilitado
- > Calcular Pension Imss
- > Calcular Pension Afore

#### DESCARGAR APP PARA **IPHONE/IPAD**

(Para solicitar un Codigo de canje debe contar con una cuenta de correo electrónico, el código generado es único e intransferible )

Solicitar codigo de canje

#### DESCARGAR APP PARA ANDROID

S Click aquí

 $\leftarrow$ 

## **O** DATOS DEL COLABORADOR

...

[19]

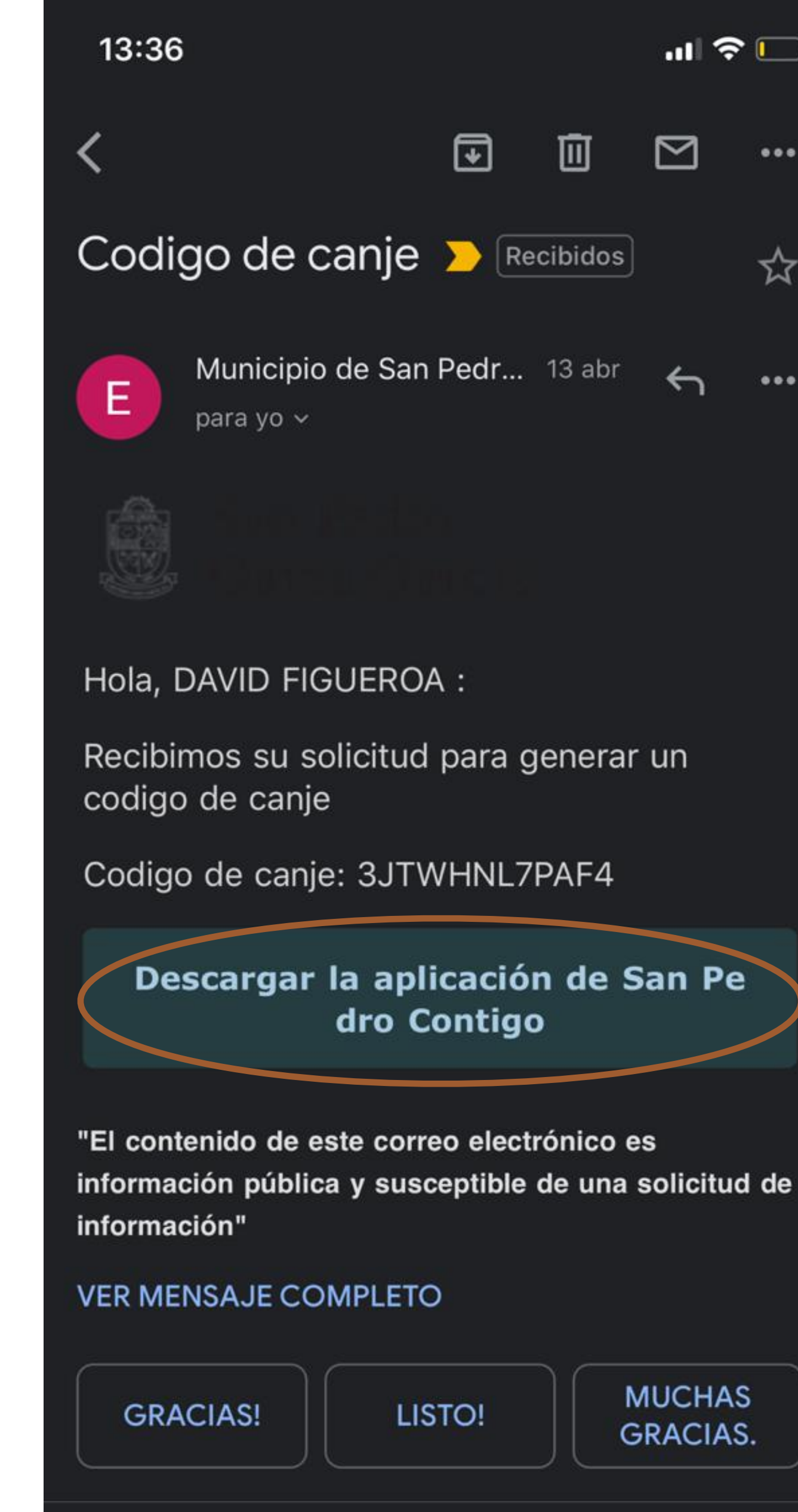

← Responder

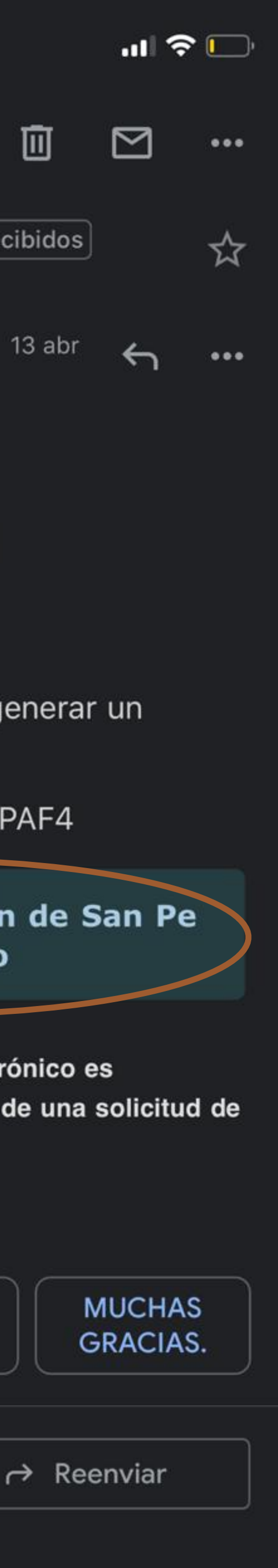

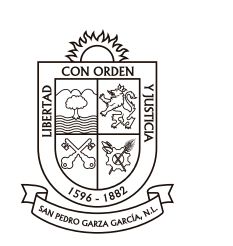

# 5. Da click en "Abrir con Safari" y te llevará a una ventana de Itunes donde tendrás que poner la contraseña de tu Apple ID para poder iniciar la descarga.

Somos lo que hacemos Orgullo de Hacerlo mejor

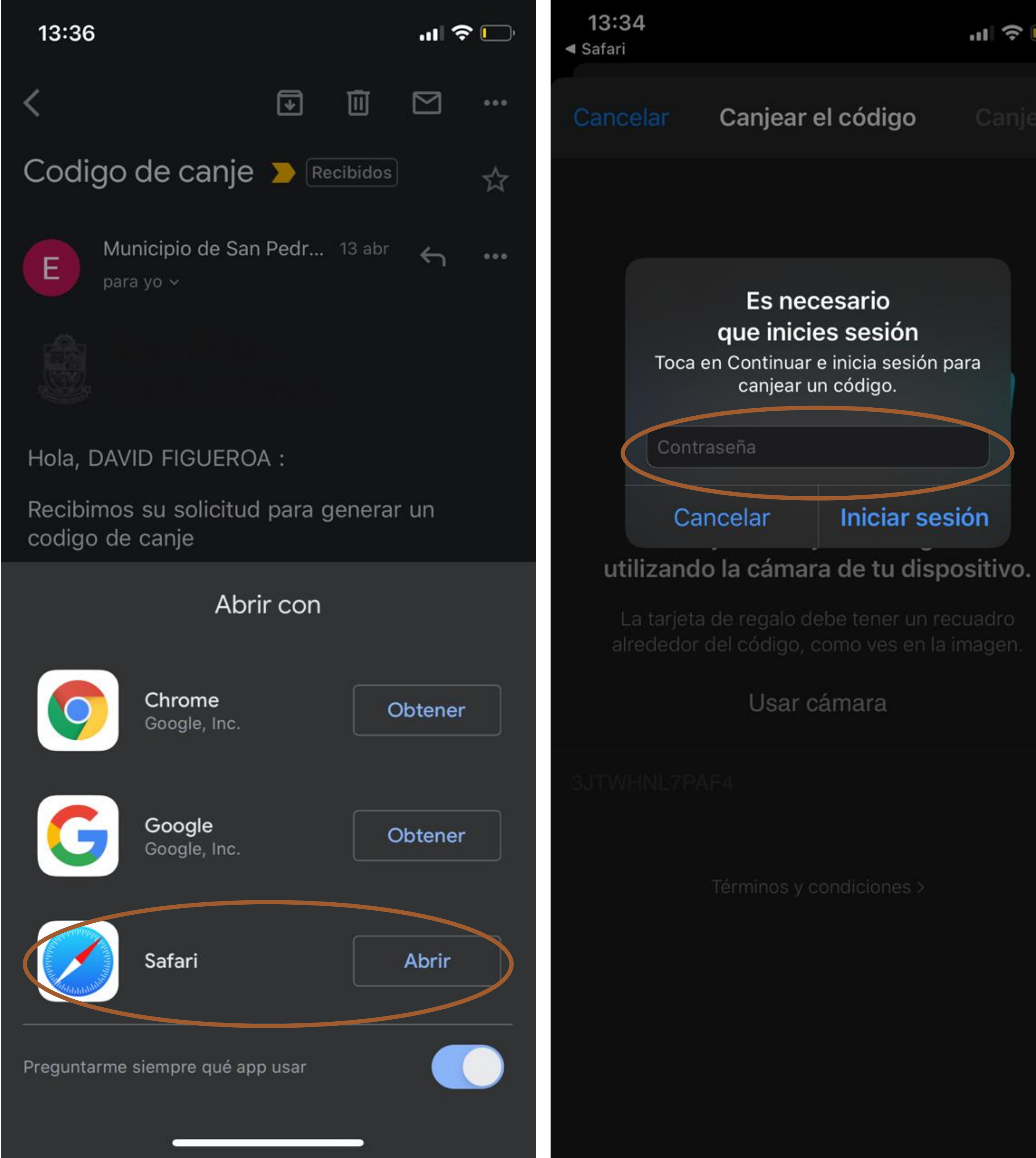

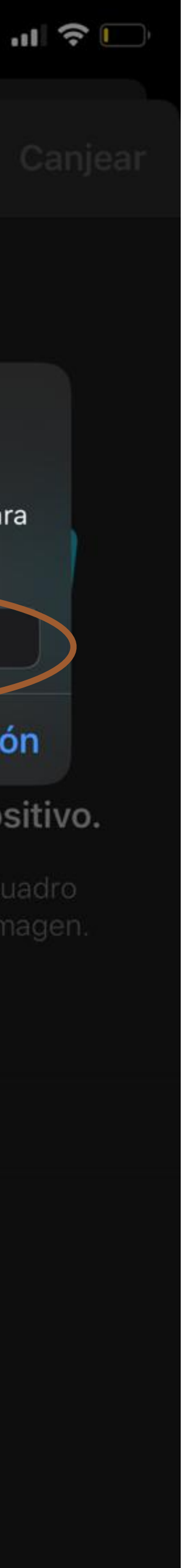

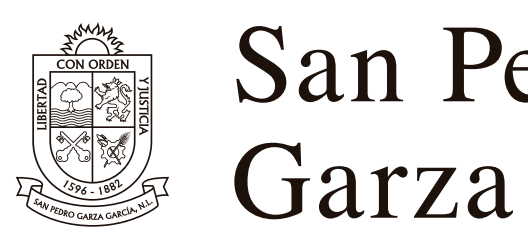

# 6. La descarga iniciará automáticamente y una vez que termine, da click en "Permitir Notificaciones".

Somos lo que hacemos

Orgullo de Hacerlo mejor

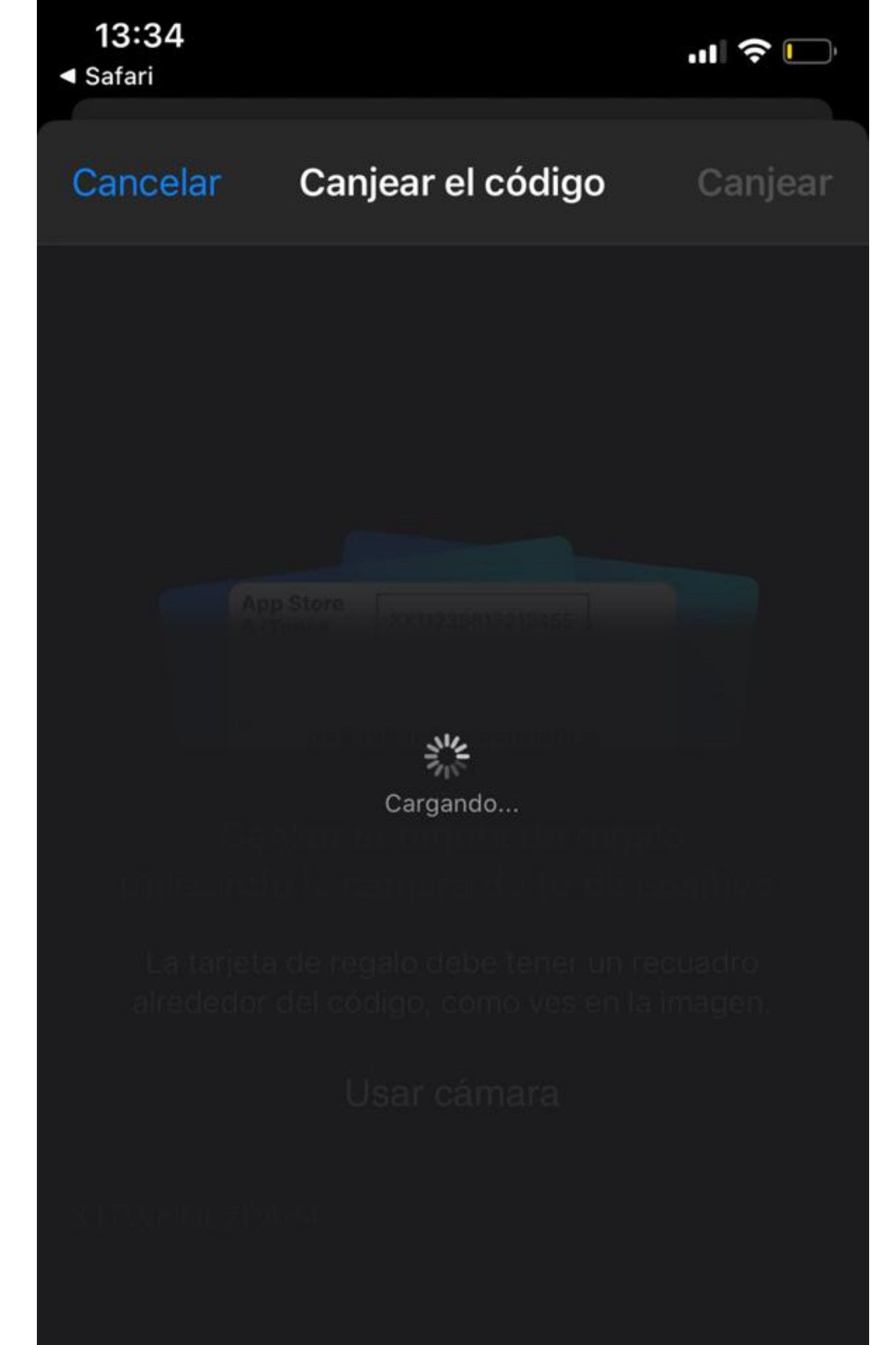

# San Pedro Contigo

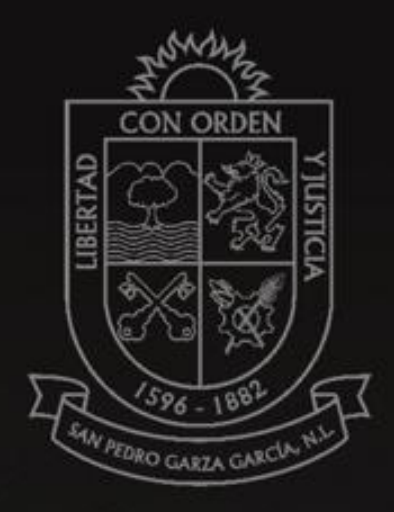

#### "SP Contigo" quiere enviarte notificaciones

Las notificaciones pueden incluir alertas, sonidos y globos, los cuales se pueden definir en Configuración.

No permitir

Permitir

## Comienza ahora

**Iniciar Sesion** 

¿Ovidaste tu contraseña?

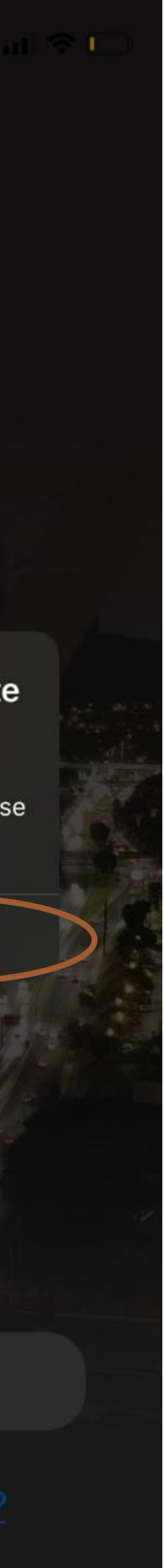